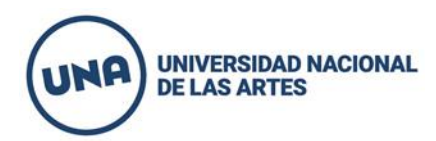

1. Para poder comenzar a rendir el informe económico y académico deberá ingresar con el CUIT del director del proyecto y la contraseña al siguiente link: <u>https://apps.una.edu.ar/</u>. En caso de no recordar la contraseña puede solicitarlo en la misma apps.

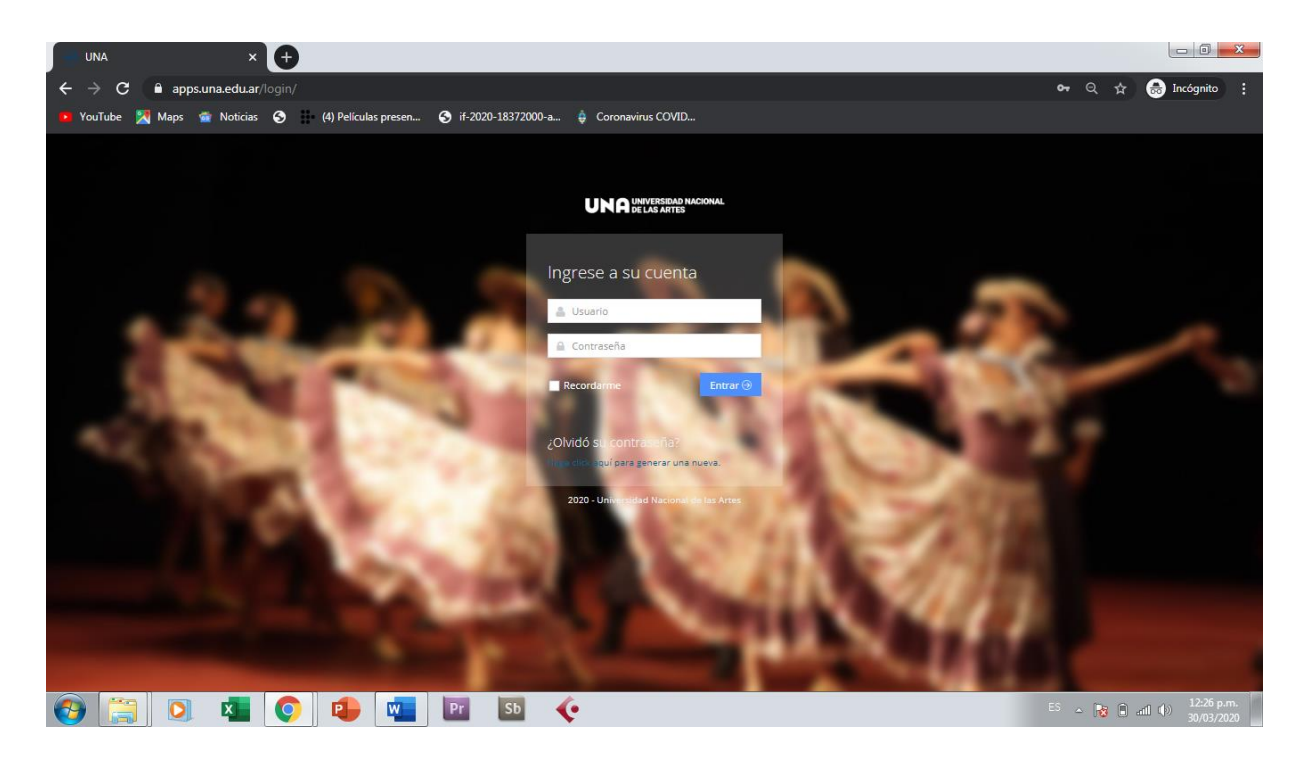

2. Una vez logueado aparecerá la opción para cargar el informe económico y/o el informe académico.

En este caso seleccionaremos el informe académico

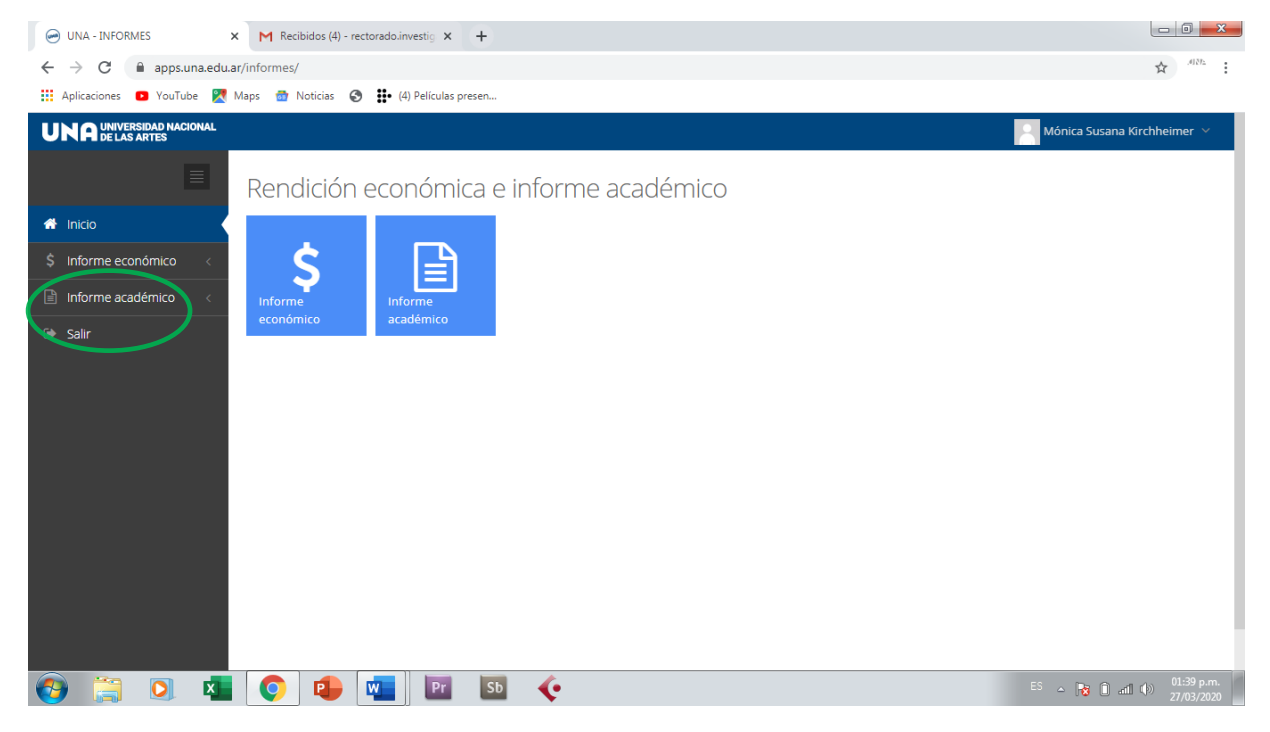

3. Para poder comenzar a cargar el informe académico deberá clickear – <u>Completar el informe</u>- en el menú de la izquierda. Allí se desplegará el listado de informes asociados al CUIT. Con lo cual deberá clickear en el incono del lápiz el proyecto a rendir 2018-2019.

Esta operación deberá realizarla cada vez que ingresa a cargar.

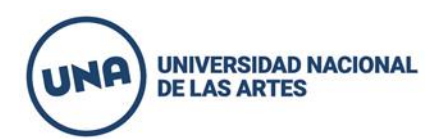

| O UNA - INFORMES                         | × +                                                                 |            |                                |
|------------------------------------------|---------------------------------------------------------------------|------------|--------------------------------|
| ← → C  apps.una.edu                      | .ar/informes/informes/index.php                                     |            | AIN: :                         |
| 👖 Aplicaciones 💿 YouTube 🎇               | Maps 👩 Noticias 🥝 🏥 (4) Películas presen                            |            |                                |
| UNA UNIVERSIDAD NACIONAL<br>DE LAS ARTES |                                                                     |            | Mónica Susana Kirchheimer \vee |
| ≣<br># Inicio                            | Recuerde que la versión preliminar no es válida para ser entregada. |            | ¢€~                            |
| \$ Informe económico <                   |                                                                     |            |                                |
| 🖹 Informe académico 🗸 🗸                  | Mostrar 25 registros V                                              |            | Buscar Q                       |
| Completar informe                        | Nombre                                                              | Estado 🔶   | PDF 🔶                          |
| General impresion                        | Poéticas animadas (2015-2017)                                       | No enviado | Preliminar 🖋                   |
| 🕩 Salir                                  | Poéticas Animadas (2018-2019)                                       | No enviado | Preliminar                     |
|                                          | Viendo 1 a 2 de 2 registros                                         |            | ≪ < 1 > ≫                      |
| (7) (2) (2)                              | 💽 🔁 🚾 🛛 Pr 🛛 Sb 🥠                                                   |            | ES 🔺 😼 🗊 attl 🔶 01:45 p.m.     |

4. Una vez que ingresa encontrará 4 solapas que deberá completar indistintamente pero siempre guardando en cada pantalla.

a. <u>Datos generales del proyecto</u>: Aparecerán autocompletado los datos del director y codirector y los objetivos e hipotesis que se hayan cargado en el proyecto original .

| 😔 UNA - INFORMES                                                                                                    | × +                                                                                                    |                          |
|----------------------------------------------------------------------------------------------------|----------------------------------------------------------------------------------------------------|--------------------------|
| $\leftrightarrow$ $\rightarrow$ C $$ apps.un                                                                                                    | na.edu.ar/informes/informes/cargar.php?obj_id=1188 Q 🖞                                                                                                    | 1515.                    |
| Aplicaciones 💿 YouTube                                                                                                    | e 🎇 Maps 🍵 Noticias 📀 🏥 (4) Películas presen                                                                                                    |                          |
| UNA UNIVERSIDAD NACIONAL<br>De LAS ARTES                                                                                                    | 🍋 Mónica Susana Kir                                                                                                    | :hheimer 💙               |
| ≣                                                                                                    | Editar registro                                                                                                    |                          |
| # Inicio                                                                                                    |                                                                                                    | - <b>4</b> 8 ~ -         |
| \$ Informe económico <                                                                                                    | IMPORTANTE: El presente formulario puede ser completado en etapas, al ingresar los datos con los cuales se ha registrado se mostrará la información previamente guardada, la misma podría ser modificada, adem?de con<br>la cara de formulario, mágs los campos deberán estar completos al momento de confirmar el envío del formulario. La información que se detalla en este informe tiene carácter de DECLARACIÓN JURADA | tinuar con               |
| Completar informe<br>Generar impresión                                                                                                    | Datos generales del proyecto esultados del proyecto eroducción en el periodo cormación de recursos humanos                                                                                                    | _                        |
| 🕩 Səlir                                                                                                    | Usted se encuentra cargando los <b>datos generales del proyecto</b> .                                                                                                    |                          |
|                                                                                                    | Denominación del Proyecto * Poéticas Animadas                                                                                                    |                          |
|                                                                                                    | Código del proyecto * 34/0409                                                                                                    |                          |
|                                                                                                    | Datos del director                                                                                                    |                          |
|                                                                                                    | Apellido * Kirchheimer                                                                                                    |                          |
|                                                                                                    | Nombre * Mónica Susana                                                                                                    |                          |
|                                                                                                    | Datos del codirector                                                                                                    |                          |
| <ul> <li>(1)</li> <li>(2)</li> <li>(3)</li> <li>(3)</li> <li>(4)</li> <li>(4)</li> <li>(5)</li> <li>(5)</li> <li>(6)</li> <li>(6)</li></ul> |                                                                                                    | 01:48 p.m.<br>27/03/2020 |

5. Recuerde que cada vez que carga en las solapas debe apretar el botón guardar al final de cada pantalla. Así sucesivamente cada vez que realiza la carga.

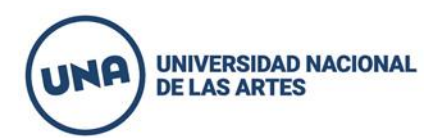

| UNA - INFORMES                           | × +                                                                                               |                                                                               |                               |
|------------------------------------------|---------------------------------------------------------------------------------------------------|-------------------------------------------------------------------------------|-------------------------------|
| $\leftarrow$ $\rightarrow$ C $($ apps.ur | na.edu.ar/informes/informes/cargar.php?obj_id=                                                    | 1188                                                                          | ् 🖈 .गरः                      |
| Aplicaciones D YouTub                    | e 🔀 Maps 🍻 Noticias 🚱 🏥 (4) Películas p                                                           | vresen                                                                        |                               |
| UNA UNIVERSIDAD NACIONAL<br>DE LAS ARTES |                                                                                                   |                                                                               | 🏳 Mõnica Susana Kirchheimer 🗡 |
|                                          | Resultados finales o metas a alcanzar en el<br>período siguiente (12000 caracteres c/ espacios) * | Ocraceres.<br>X B B B B Q B A B A A B S S S J I I I I I I I I I I I I I I I I |                               |
|                                          | (                                                                                                 | Guardar Cancelar                                                              |                               |
|                                          |                                                                                                   |                                                                               |                               |
|                                          |                                                                                                   |                                                                               |                               |
| 🚱 🚞 🖸                                    | x 🔿 📭 🚾 🖭                                                                                         | Sb                                                                            | ES 🔺 😼 🗊 and 🕩 27.022/2020    |

6. Una vez finalizada la carga del informe en su totalidad podrá generar la versión final para imprimir haciendo click en -Generar impresión- en el menú de la izquierda. Allí deberá nuevamente clickear en el icono del lápiz.

| O UNA - INFORMES ★ +                                                |            |            |                                |
|---------------------------------------------------------------------|------------|------------|--------------------------------|
| ← → C 🔒 apps.una.edu.ar/informes/informes/index_generar.php         |            |            | Q & .4122                      |
| 👯 Aplicaciones 🖸 YouTube 🔯 Maps 📸 Noticias 🔇 🗰 (4) Películas presen |            |            |                                |
|                                                                     |            |            | Mónica Susana Kirchheimer \vee |
|                                                                     |            |            |                                |
| Recuerde que la versión preliminar no es válida para ser entregada. |            |            | - <b>0</b> \$~ -               |
| \$ Informe económico                                                |            |            |                                |
| Informe académico Mostrar Somelatari inforta                        |            |            | Buscar Q                       |
| Generar impresión Nombre 4                                          | Estado 🕀   |            | PDF \$                         |
| Poéticas animadas (2015-2017)                                       | No enviado | Preliminar | /                              |
| Poéticas Animadas (2018-2019)                                       | No enviado | Preliminar |                                |
| Viendo 1 a 2 de 2 registros                                         |            |            | « < 1 > »                      |
|                                                                     |            |            |                                |
|                                                                     |            |            |                                |
|                                                                     |            |            |                                |
|                                                                     |            |            |                                |
|                                                                     |            |            |                                |
|                                                                     |            |            |                                |
|                                                                     |            |            |                                |
|                                                                     |            |            |                                |
| 2020 - Desarrollado por Prosecretaría de Desarrollo y Sistemas      |            |            | ^                              |
| 🙆 🚔 🖸 🖈 👩 🏚 🐖 📴 55 🎸                                                |            | ES ,       | ▲ 3 1 atl ( ) 02:01 p.m.       |

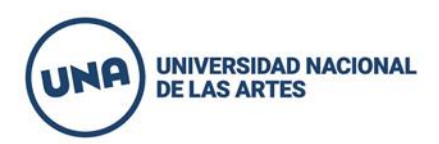

7. Para finalizar y enviar el informe debe clickear en el botón -Aprobado- . Allí aparecerá un link de descarga del informe el cual podrá guardar o imprimir oportunamente.

| 😔 UNA - INFORMES                                   | × +                                                                                                    | - 0 <u>- X</u>         |
|----------------------------------------------------|----------------------------------------------------------------------------------------------------|------------------------|
| $\leftrightarrow$ $\rightarrow$ C $\cong$ apps.una | a.edu.ar/informes/informes/generar.php?obj_id=1188                                                                                                    | Q \$ .402              |
| Aplicaciones 🖸 YouTube                             | 🛃 Maps 🍈 Noticias 🔇 🏥 (4) Películas presen                                                                                                    |                        |
| UNA UNIVERSIDAD NACIONAL<br>DE LAS ARTES           | Mónic                                                                                                    | a Susana Kirchheimer 🗡 |
| ≣                                                  | Editar registro                                                                                                    |                        |
| 希 Inicio                                           |                                                                                                    | - <b>c</b> ¢ ~ .       |
| \$ Informe económico <                             | IMPORTANTE/Una vez finalizada la carga online debe presentar una copia impresa del informe junto con la documentación probatoria y el informe económico en la unidad académica donde se encuentra radicac<br>Recuerde que una vez marcada la opción aprobado, el informe acidemico no podrá ser modificado. Está opción apareorá cuando el formulario está correctamente comoletado. | jo su proyecto.        |
| 🖹 Informe académico 🗸 🗸                            |                                                                                                    |                        |
| Completar informe                                  | impresion final.                                                                                                    |                        |
| Generar impresión                                  | Para assente la impresión final del proyecto Poéticas Animadas por favor por favor marque la opción aprobado.                                                                                                    |                        |
| Ge Sair                                            | e Desarrollo y Stremas                                                                                                    | ~                      |
| 2020 - Desarrollado por Prosecretaría d            |                                                                                                    | 02:13 n.m.             |
| V 📄 💟                                              |                                                                                                    | all () 27/03/2020      |

Ante cualquier duda por favor escribanos a nuestra dirección de correo electrónico: rectorado.investigacion@una.edu.ar

Secretaría de Investigación y Posgrado.